# คู่มือจัดการเนื้อหาเว็บไซต์

### หลักสูตรต่อเนื่องเชื่อมโยงการศึกษาขั้นพื้นฐานกับ อาชีวศึกษาและอุดมศึกษา

### https://clc.ksed.go.th

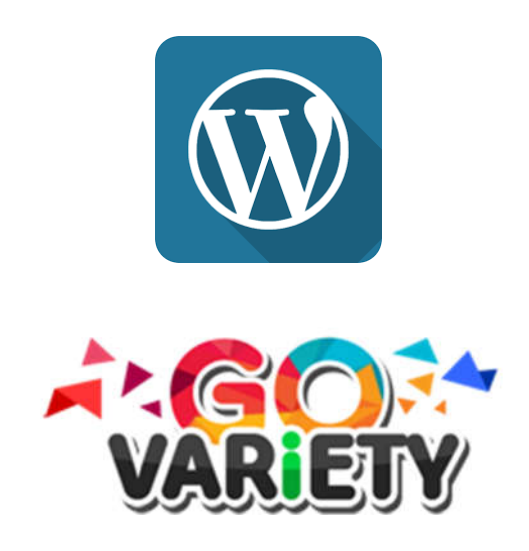

### สารบัญ

| เรื่อง                            | หน้า |  |
|-----------------------------------|------|--|
|                                   |      |  |
| สมัครสมาชิก                       | 3    |  |
| แก้ไขข้อมูลส่วนบุคคล : Profile    | 4    |  |
| จัดการเนื้อหาเว็บไซต์             | 5    |  |
| เพิ่มบล็อกข้อความ: Text           | 6    |  |
| เพิ่มบล็อกรูปภาพ: Image           | 6    |  |
| เพิ่มบล็อกแกลอรี่: Gallary        | 8    |  |
| เพิ่มบล็อกไฟล์: File              | 9    |  |
| การเผยแพร่ และตั้งเวลาแสดงเนื้อหา | 10   |  |

# **คู่มือจัดการเนื้อหาเว็บไซต์** หลักสูตรเชื่อมโยงการศึกษา

เว็บไซต์หลักสูตรต่อเนื่องเชื่อมโยงการศึกษาขั้นพื้นฐานกับอาชีวศึกษาและอุดมศึกษา จัดทำขึ้นโดยระบบจัดการ เนื้อหาเว็บไซต์ชื่อ Wordpress และธีม Go Variety ผู้ใช้งานสามารถปรับแต่งเมนูและเนื้อหา ให้ตรงกับความต้องการได้ ไม่เหมือนกับเว็บไซต์แบบเก่า มีส่วนจัดการเนื้อหาในรูปแบบบล็อก(Blog) ซึ่งใช้งานได้ ค่อนข้างง่าย สะดวกและรวดเร็ว เอกสารนี้จะสอนพื้นฐานการใช้งาน โดยผู้ใช้งานสามารถเรียนรู้ด้วยการลองทำ ด้วยตนเอง

้สำหรับแนวทางปฏิบัติในการใช้งานของเว็บไซต์ CLC ให้ดูข้อความ <mark>ลองทำด</mark>ู ที่เป็นสีแดงในเอกสารนี้

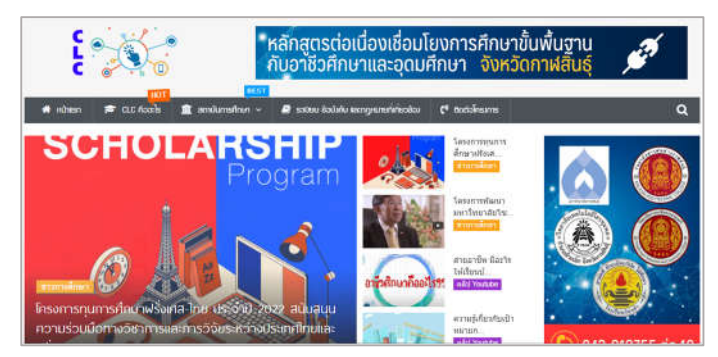

ที่อยู่เว็บไซต์หน่วยงาน:

เข้าใช้งานเว็บไซต์ ดูเนื้อหา อ่านข่าวกิจกรรม ประชาสัมพันธ์ จัดการเนื้อหาเว็บไซต์ ฯลฯ ได้ที่ลิงค์ด้านล่างนี้: <u>https://clc.ksed.go.th</u>

CLC

### สมัครสมาชิก

Wordpress มีระบบสมัครสมาชิก ก่อนที่จะจัดการเพิ่ม แก้ไข และลบเนื้อหาได้ ผู้ใช้งานต้องลงทะเบียนเป็น สมาชิกและได้สิทธิ์เป็นผู้เขียนก่อน และได้รับการอนุมัติการเป็นสมาชิกโดยผู้ดูแลเว็บไซต์

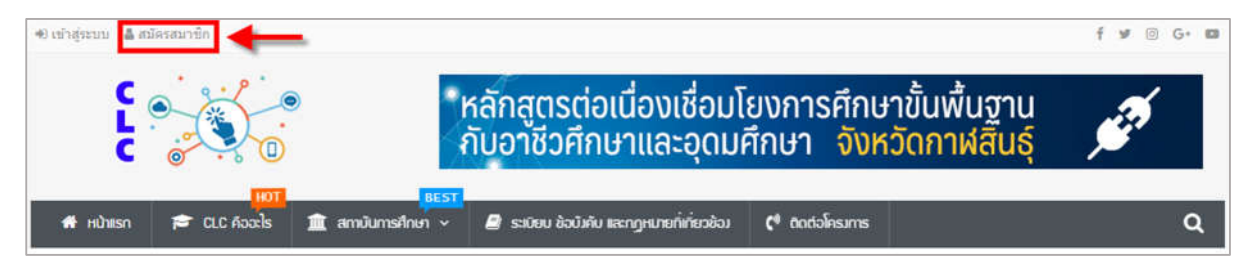

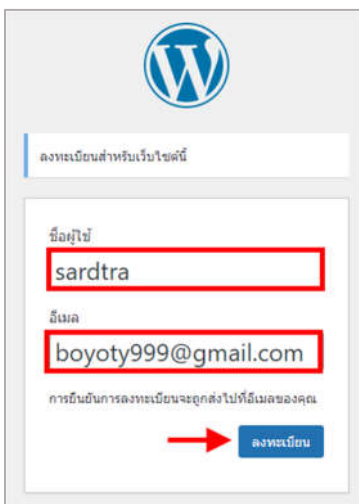

<mark>ลองทำดู:</mark> คลิกที่ **สมัครสมาชิก** ด้านบนตำแหน่งซ้ายสุดในหน้าแรกของ เว็บไซต์ กรอกรายละเอียดที่ต้องการในช่อง ชื่อผู้ใช้งาน(username) ช่อง อีเมล์ แล้วคลิก "**ลงทะเบียน**"เพื่อส่งข้อมูลให้ผู้ดูแลเว็บไซต์อนุมัติ

\* ชื่อผู้ใช้งานจะใช้เป็น username ในการเข้าสู่ส่วนควบคุมเว็บไซต์ ควรใช้ เป็นตัวอักษรภาษาอังกฤษ และหรือตัวเลขอาราบิก

## แก้ไขข้อมูลส่วนบุคคล : Profile

| 🖲 เข้าสู่ระบบ 👗 สมัครสมาชิก |                                   | สวัสม์ สารตรว เอลบโลฟ้าร 🎦                           |
|-----------------------------|-----------------------------------|------------------------------------------------------|
|                             | ขื่อผู้ไข้หรือที่อยู่อีเมล        | anaest azularits                                     |
|                             | sardtra                           | อมันร่างอย่างเร็ว แก้จะไม่ไว้ได้ส์ ไม่<br>ออกจะกระบบ |
|                             | รหัสผ่าน                          | 5a                                                   |
| C @                         | ••••••                            | เนื้อหา<br>คุณกาลังคิดถึงอะไรอยุ?                    |
| HOT                         | 🕑 บันทึกการใช้งานของฉัน เข้าสระบบ |                                                      |
| 🕈 หน้าแรก 🎓 CLC คืออะไร     |                                   | มันที่คนขับรร                                        |

**ลองทำดู:** คลิกที่ เข้าสู่ระบบ ด้านบนตำแหน่งซ้ายสุดในหน้าแรกของเว็บไซต์ กรอกรายละเอียดที่ได้ลงทะเบียน ไว้ประกอบด้วย ชื่อผู้ใช้งานหรือที่อยู่อีเมล์ รหัสผ่านที่ถูกต้อง กดเลือกที่บันทึกการใช้งานของฉันในกรณีที่ผู้ใช้งาน ต้องการให้ระบบจำข้อมูลการเข้าสู่ระบบไว้เพื่อให้สะดวกไม่ต้องเข้าสู่ระบบซ้ำอีกในการใช้งานครั้งต่อไป และคลิกที่ ปุ่ม **เข้าสู่ระบบ** จะปรากฏหน้าควบคุมให้คลิกที่ชื่อที่อยู่ด้านบนขวา และเลือกที่แก้ไขโปรไฟล์

| ข้อ                        | ศาสตรา                |  |  |
|----------------------------|-----------------------|--|--|
| นามสกุด                    | ตอนโอฟ้าร             |  |  |
| ชื่อเล่น (ต้องการ)         | boyoty                |  |  |
| ชื่อที่แสดงให้คนทั่วไปเห็น | ศาสตรา ตอนโอท้าร. 🗸 🗸 |  |  |
| ข้อมูลดิดต่อ               |                       |  |  |
| อีเมด (ต้องการ)            | youmartshop@gmail.com |  |  |

**ลองทำดู:** ข้อมูลส่วนตัวที่ให้แก้ไขประกอบด้วย ชื่อ นามสกุล ชื่อเล่น ชื่อที่แสดงให้คนทั่วไปเห็น อีเมล์ (แก้ไขในกรณีที่อีเมล์ที่กรอกมาในตอนแรกไม่ถูกต้อง หรือต้องการแก้ไข)

| าารจัดการบัญชี |                  |
|----------------|------------------|
| ะหัสผ่านใหม่   | Set New Password |

### แก้ไขรหัสผ่านใหม่ คลิกที่ Set New Password

้เลือกรูปโปรไฟล์ คลิกที่ Choose from Media Library เมื่อแก้ไขข้อมูลเรียบร้อยแล้วคลิกบันทึกข้อมูลที่ปุ่ม อั<mark>ปเดตข้อมูลส่วนตัว</mark>

| Avatar              |                                                                                                    |
|---------------------|----------------------------------------------------------------------------------------------------|
| Upload Avatar       | Choose from Media Library                                                                                               |
| จัดอันดับ           | <ul> <li>G — Suitable for all audiences</li> <li>PG — Possibly offensive, usually for audiences 13 and above</li> </ul> |
|                     | R — Intended for adult audiences above 17                                                                               |
| _                   | X — Even more mature than above                                                                                         |
| ↓                   | If the local avatar is inappropriate for this site, Gravatar will be attempted.                                         |
| อัปเดตข้อมูลส่วนดัว |                                                                                                    |

# จัดการเนื้อหาเว็บไซต์

เมื่อคุณบันทึกเอกสารนี้ใน OneDrive คุณจะสามารถเปิดจากที่ใดก็ได้ เช่น บนคอมพิวเตอร์ บนแท็บเล็ต หรือบนโทรศัพท์ การเปลี่ยนแปลงที่คุณทำจะถูกบันทึกโดยอัตโนมัติ

| 🔞 者 สำนักงานศึกษาธิการ | ภาด 12 🛛 จัดการธีมวาไรดี้ 📮 0 🕂 สร้างใหม่                            |             |                                       |
|------------------------|----------------------------------------------------------------------|-------------|---------------------------------------|
| 🚳 หน้าควบคุม           | เรื่อง เขียนเรื่องใหม่                                               |             |                                       |
| 🖈 เรื่อง 💊 🤸           | ทั้งหมด (52)   ของฉัน (1)   เผยแพร่แล้ว (45)   ร่างเอาใว้ (7)   ถึงข | ar (6)      |                                       |
| เรื่องทั้งหมด          | Bulk actions 🗸 นำไปใช้ วันที่ทั้งหมด 🗸 หมวด                          | หมู่ทั้งหมด | 🗸 คัดกรอง                             |
| เขียนเรื่องใหม่        | 🗆 ชื่อ                                                               | ผู้เขียน    | หมวดหมู่                              |
| หมวดหมู<br>ป้ายกำกับ   | เถือนการประชุมผู้บริหาร สป.ดรั้งที่ 8/2564 — ฉบับร่าง                | a Nang      | ไม่มีหมวดหมู่                         |
| <b>9</b> 3 สือ         |                                                                      |             |                                       |
| 📕 หน้า                 | การประชุมโครงการขับเคลื่อนการป้องกันการทุจริต<br>คอร์รัปขัน          | suliphon    | กิจกรรม ศธภ.12, ข่าว<br>ประชาสัมพันธ์ |
| 🏴 ดวามเห็น             |                                                                      |             |                                       |

**ลองทำดู:** ที่เมนูด้านซ้ายมือ เลือก <mark>เรื่อง > เขียนเรื่องใหม่</mark> จากนั้นจะปรากฏหน้าสำหรับเพิ่มเนื้อหาเว็บไซต์ใหม่ เป็นการใช้งานในรูปแบบบล็อก(Blog)

| Ŵ | + ∠ ∽ ∂ Ξ                |  |
|---|--------------------------|--|
|   | ใส่ชื่อ                  |  |
|   | Type / to choose a block |  |

พิมพ์ระบุ **ชื่อเรื่อง** ของเนื้อหาเว็บไซต์ที่ต้องการที่ช่องใส่ชื่อ คลิกที่ + เพื่อเพิ่มส่วนของบล็อกใหม่ โดยส่วนมากจะเพิ่มบล็อก ดังนี้

- 1. ข้อความ **ลองทำดู: คลิกท**ี่ + > Text > Paragraph
- 2. รูปภาพ ลองทำดู: คลิกที่ + > Media > Image

3. แกลอรี่ (เพิ่มหลายภาพโดยกดแป้นพิมพ์ Ctrl ค้างไว้ก่อนเลือกรูป) <mark>ลองทำดู: คลิกที่ + > Media > Gallery</mark>

4. ไฟล์ PDF หรือไฟล์อื่นๆ **ลองทำดู: คลิกที่ + > Media > File** 

| TEXT               |         |         | MEDIA |         |                    |
|--------------------|---------|---------|-------|---------|--------------------|
| ¶<br>Paragraph     | Heading | List    | Image | Gallery | Audio              |
| <b>55</b><br>Quote | Code    | Classic | Cover | File    | ∎≣<br>Media & Text |

## เพิ่มบล็อกข้อความ: Text

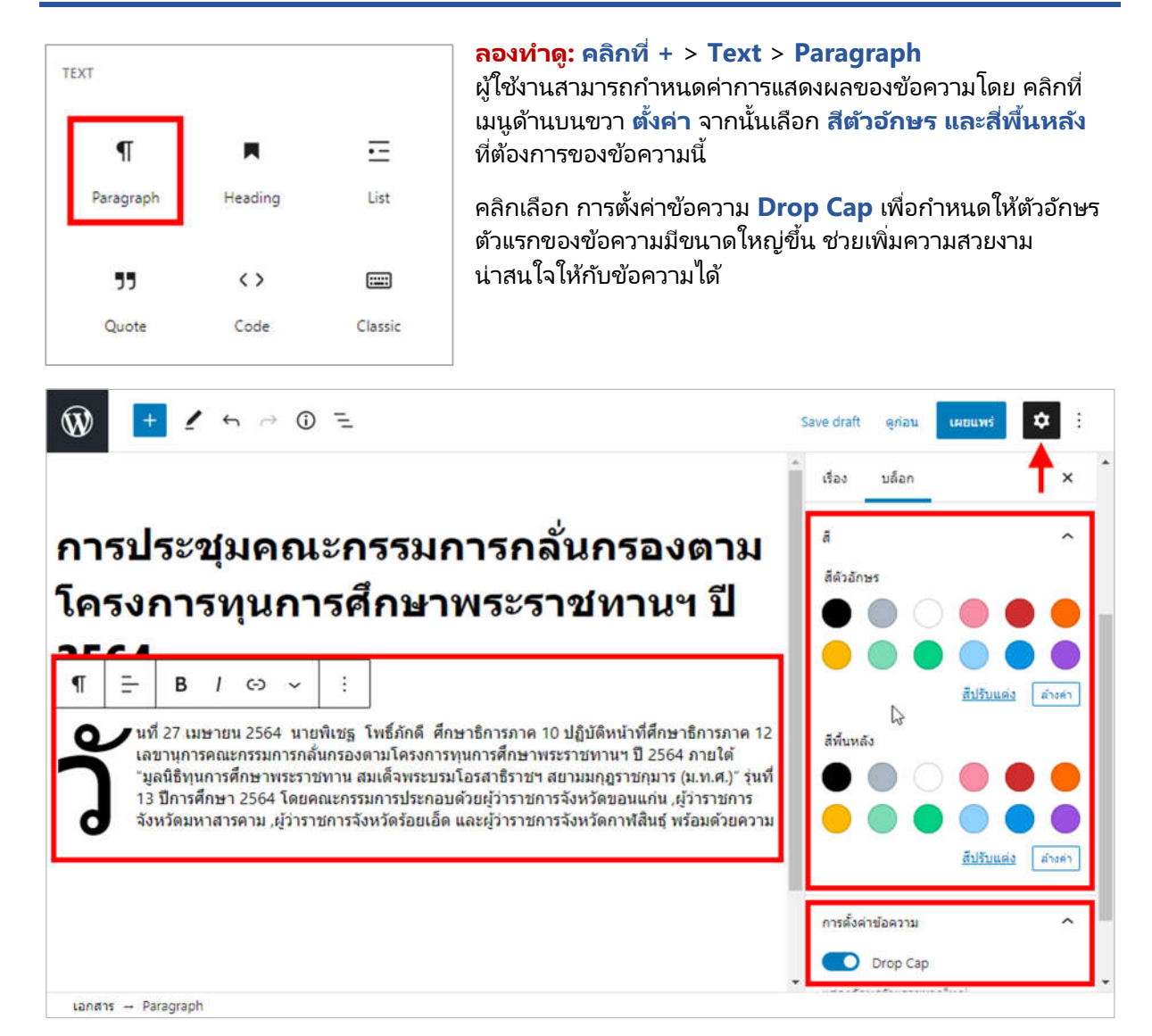

## เพิ่มบล็อกรูปภาพ: Image

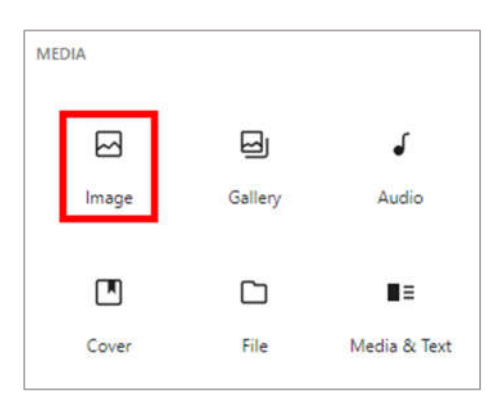

#### <mark>ลองทำดู:</mark> คลิกที่ + > Media > Image

การเพิ่มรูปภาพใช้ประกอบเนื้อหาเว็บไซต์เป็นอีกบล็อกที่ใช้เป็น ประจำ เป็นการเพิ่มรายละเอียดสื่อสารกับผู้รับชมได้ดี ใน Wordpress เลือกแหล่งที่มาของรูปภาพได้ 3 แหล่ง และกำหนดค่า การแสดงผลรูปภาพโดยคลิกที่เมนูด้านบนขวา ตั้งค่า จากนั้นเลือก สไตล์ เลือกขนาดรูปภาพที่ต้องการ

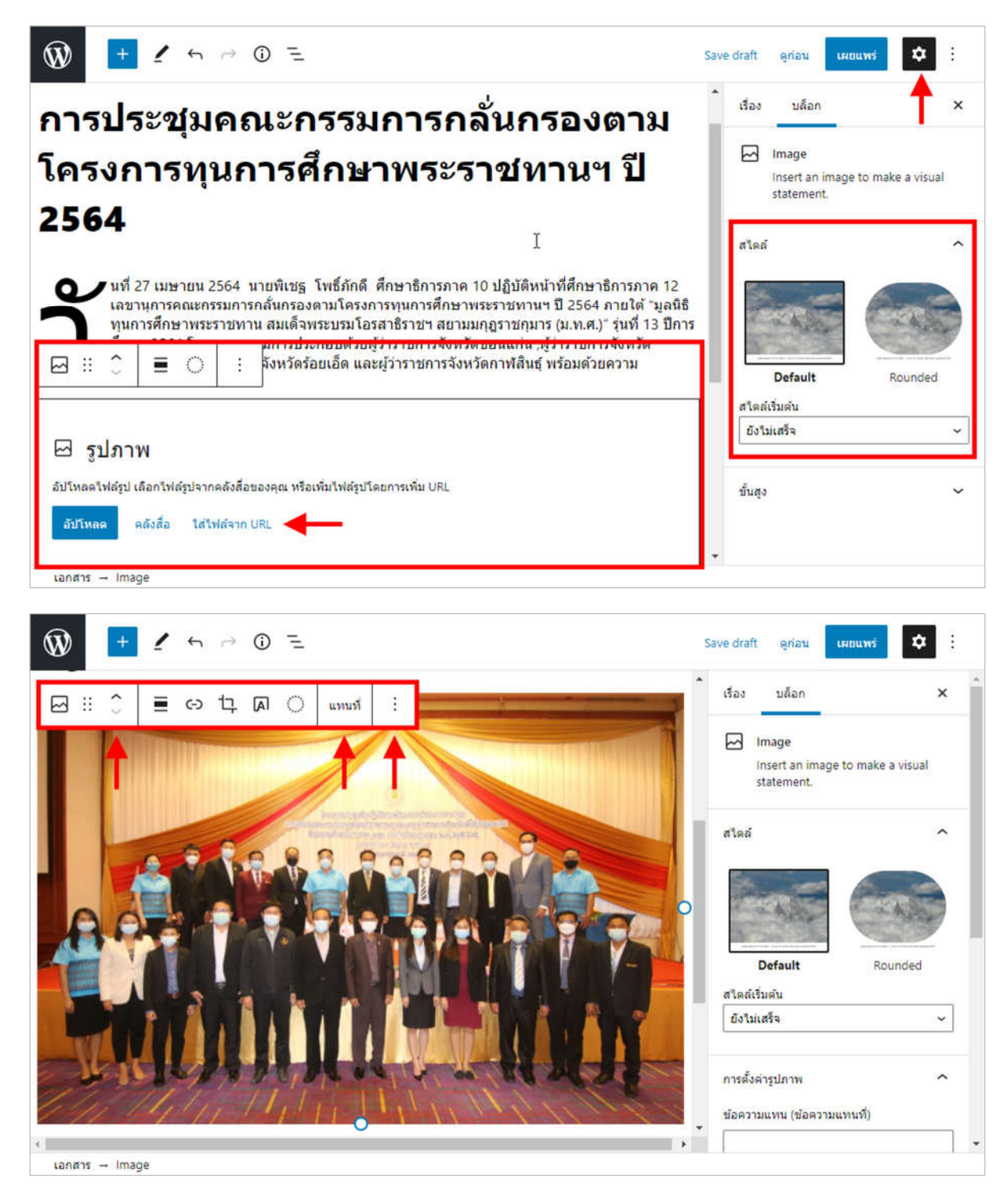

**ลองทำดู:** เมื่อเลือกรูปภาพเรียบร้อยแล้วจะปรากฏเมนูสำหรับจัดการเพิ่มเติม ลู<mark>กศรขึ้น-ลง</mark> ใช้จัดลำดับของบล็อก แทนที่ ใช้เปลี่ยนรูปภาพใหม่แทนที่รูปภาพเดิม เมนูจุด 3 จุด ใช้ลบรูปภาพ และคำสั่งพิเศษอื่นๆ

# เพิ่มบล็อกแกลอรี่: Gallary

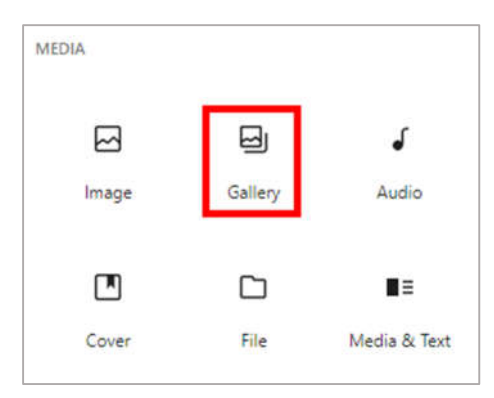

#### ลองทำดู: คลิกที่ + > Media > Gallery

อีกความสามารถของ Wordpress ที่อำนวยความสะดวกให้ ผู้ใช้งานได้ดีคือ การเพิ่มรูปภาพหลายรูปพร้อมกัน โดยกดแป้นพิมพ์ Ctrl ค้างไว้ก่อนเลือกรูป และกำหนดค่าการแสดงผลรูปภาพได้ เหมือนกับการเพิ่มรูปภาพทั่วไป โดยคลิกที่เมนูด้านบนขวา ตั้งค่า จากนั้นเลือก ตั้งค่าคลัง > คอลัมน์ เพื่อกำหนดจำนวนรูปภาพที่ แสดงใน 1 แถว เลือก ครอบรูปภาพ เพื่อให้ขนาดรูปภาพแสดง ขนาดเท่ากันอย่างเป็นระเบียบ

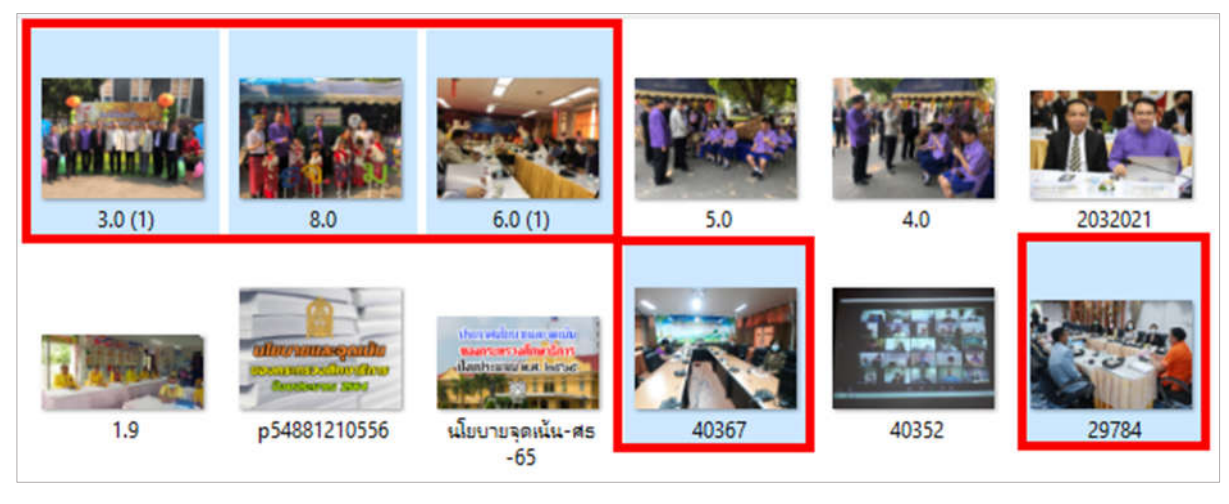

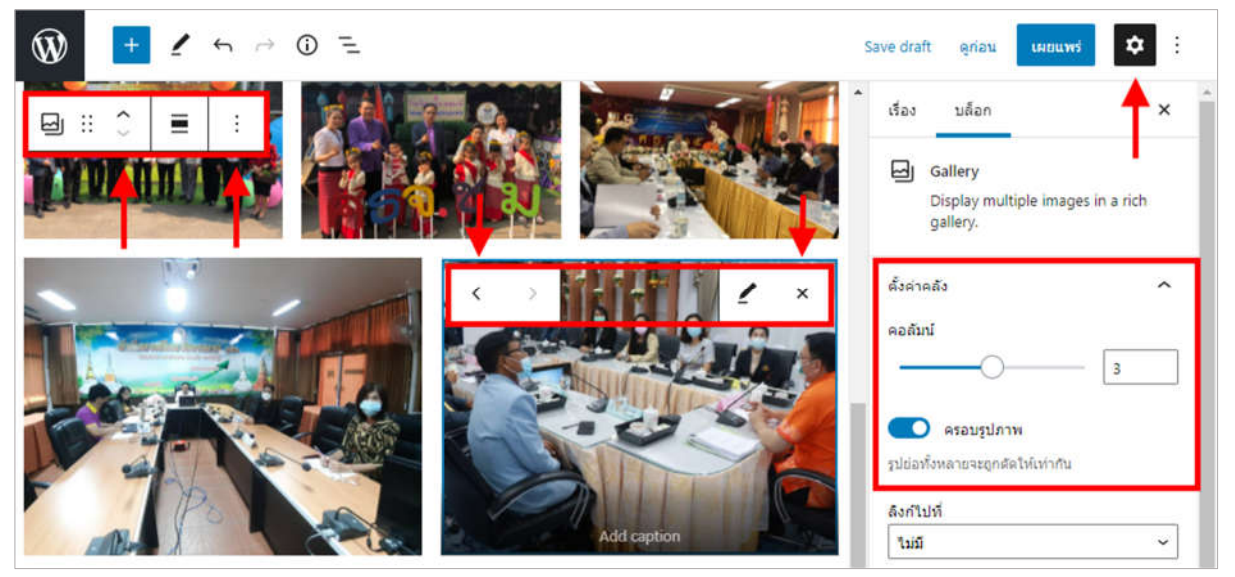

**ลองทำดู:** เมื่อเพิ่มแกลอรี่เรียบร้อยแล้วจะปรากฏเมนูสำหรับจัดการเพิ่มเติม ลู<mark>กศรขึ้น-ลง</mark> ใช้จัดลำดับของบล็อก เมนูจุด 3 จุด ใช้ลบบล็อก หรือรูปภาพในแกลอรี่ทั้งหมด และคำสั่งพิเศษอื่นๆ ลู<mark>กศรซ้าย-ขวา</mark> ใช้จัดลำดับรูปภาพก่อน-หลัง x ใช้ลบรูปภาพที่เลือกนั้นออกจากแกลอรี่

# เพิ่มบล็อกไฟล์: File

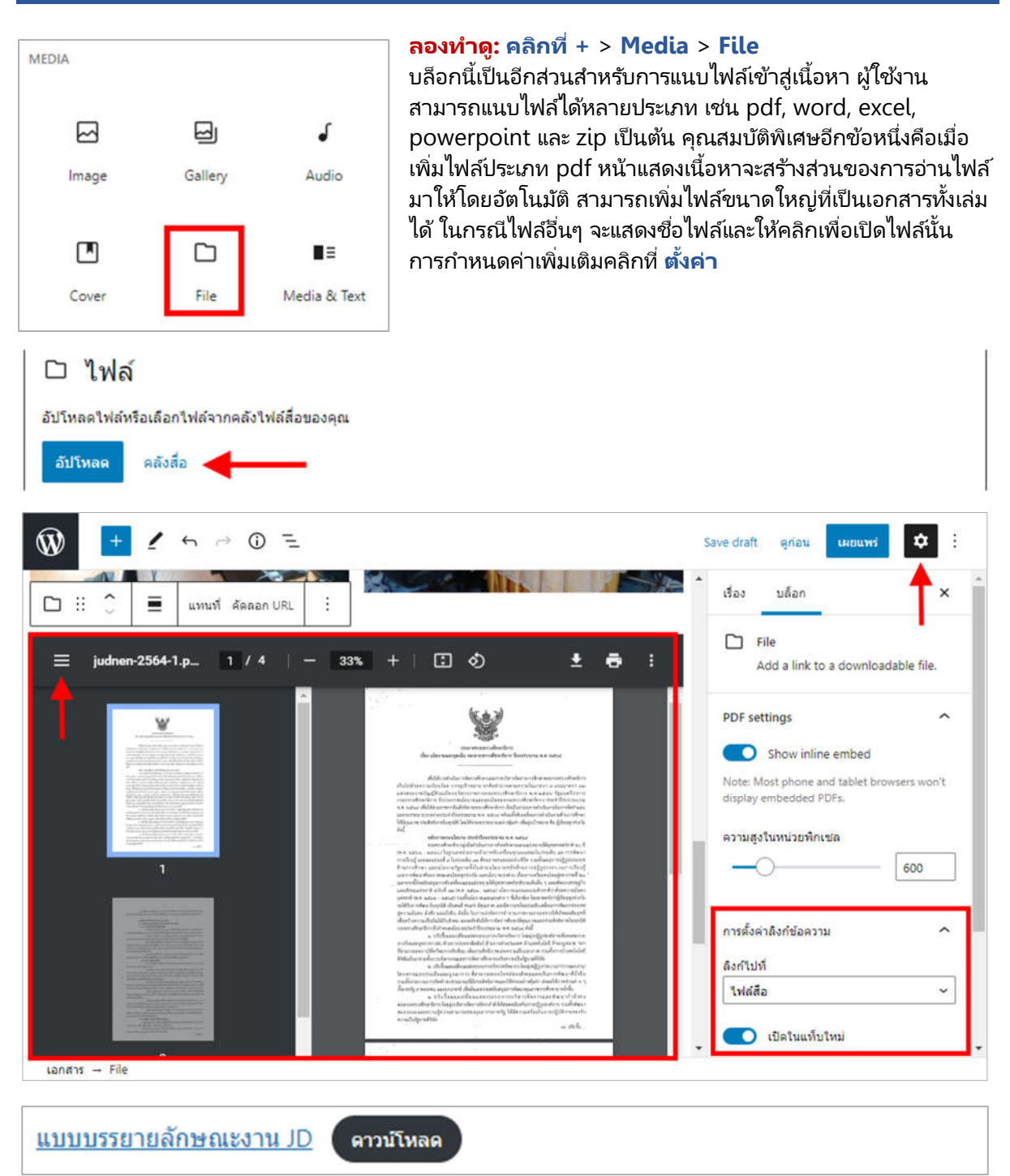

**ลองทำดู:** เมื่อไฟล์เรียบร้อยแล้วจะปรากฏเมนูสำหรับจัดการเพิ่มเติม ลูกศรขึ้น-ลง ใช้จัดลำดับของบล็อก เมนูจุด 3 จุด ใช้ลบบล็อก หรือไฟล์ และคำสั่งพิเศษอื่นๆ เมนูขีดแนวนอน 3 ขีด ใช้เปิด-ปิดการเลือกหน้า เมื่อปิดส่วนนี้จะแสดงไฟล์ด้านขวาให้อ่านได้ชัดเจนขึ้น การตั้งค่าลิงค์ข้อความ > เปิดในแท็บใหม่ ใช้ระบุในกรณีที่ต้องการให้คลิกอ่านไฟล์แล้วเปิดแท็บใหม่ มีข้อดี คือหน้าเนื้อหาเว็บที่กำหลังใช้งานปัจจุบันจะยังคงอยู่

# การเผยแพร่ และตั้งเวลาแสดงเนื้อหา

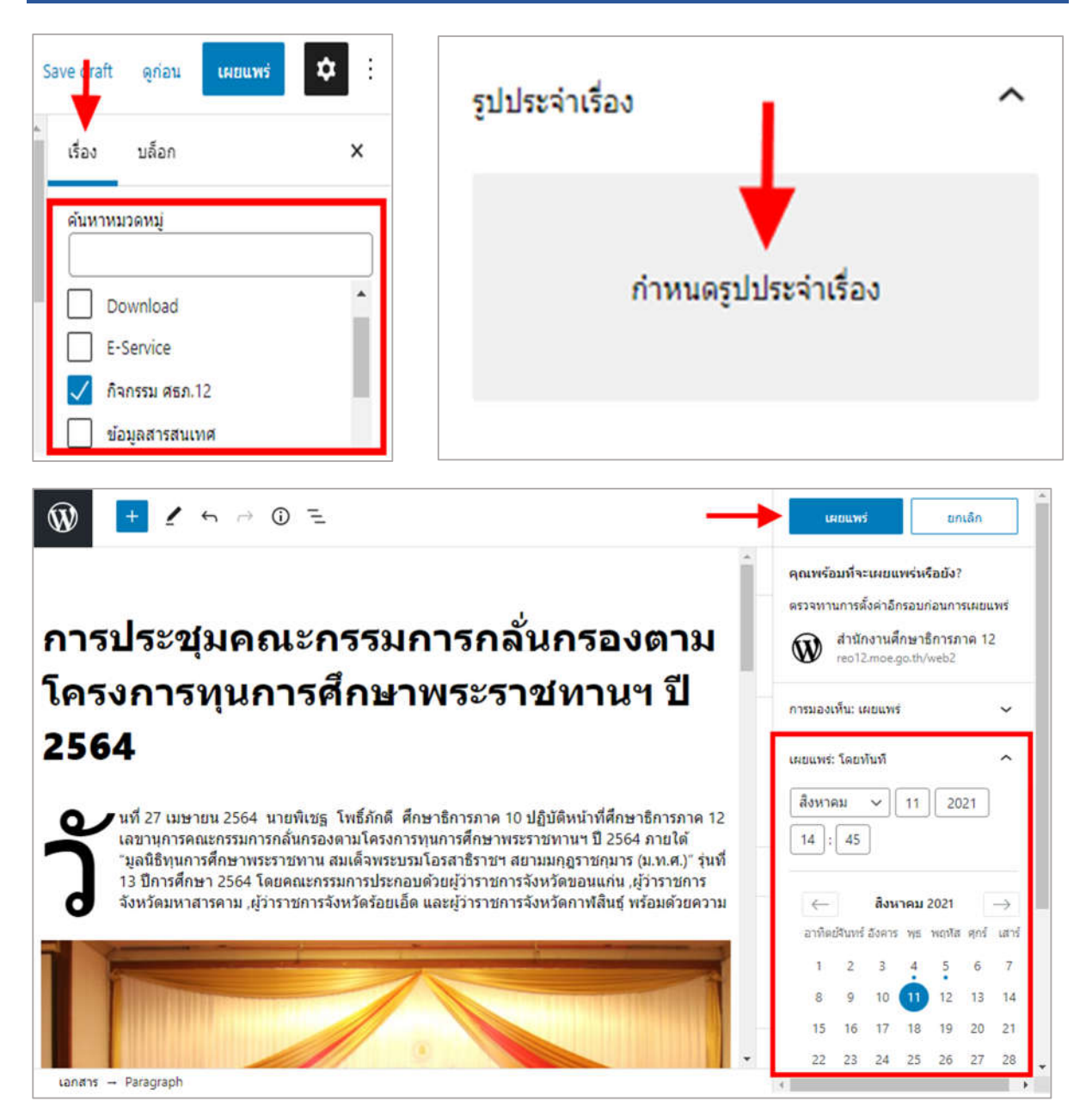

เมื่อสร้างเนื้อหาโดยการเพิ่มหัวข้อ ข้อความ, รูปภาพ, แกลอรี่ หรือไฟล์ เรียบร้อยแล้วผู้ใช้งานก็ทำการเผยแพร่ เนื้อหาออกสู่เว็บไซต์ได้ และยังสามารถแก้ไขหรือลบเนื้อหาได้ในภายหลังที่เมนู เรื่อง > เรื่องทั้งหมด

#### ลองทำดู:

#### 1. คลิกที่ เรื่อง > เลือกหมวดหมู่ที่ต้องการ และ กำหนดรูปประจำเรื่อง

 คลิกที่ เผยแพร่ > ตั้งเวลาแสดงเนื้อหา กรณีต้องการให้แสดงทันทีไม่ต้องเลือกระบบจะขึ้นวันที่และเวลา ปัจจุบันให้อัตโนมัติ คลิกที่ปุ่ม เผยแพร่ เพื่อยืนยันอีกครั้งเนื้อหาที่สร้างก็จะไปปรากฏในหน้าเว็บไซต์ในหมวดหมู่ ที่กำหนด